1.1 Запустить программу Multisim. Собрать схему для снятия входных и выходных характеристик транзистора. Заменить в схеме транзистор на модель, выбранную из таблицы по номеру своего варианта.

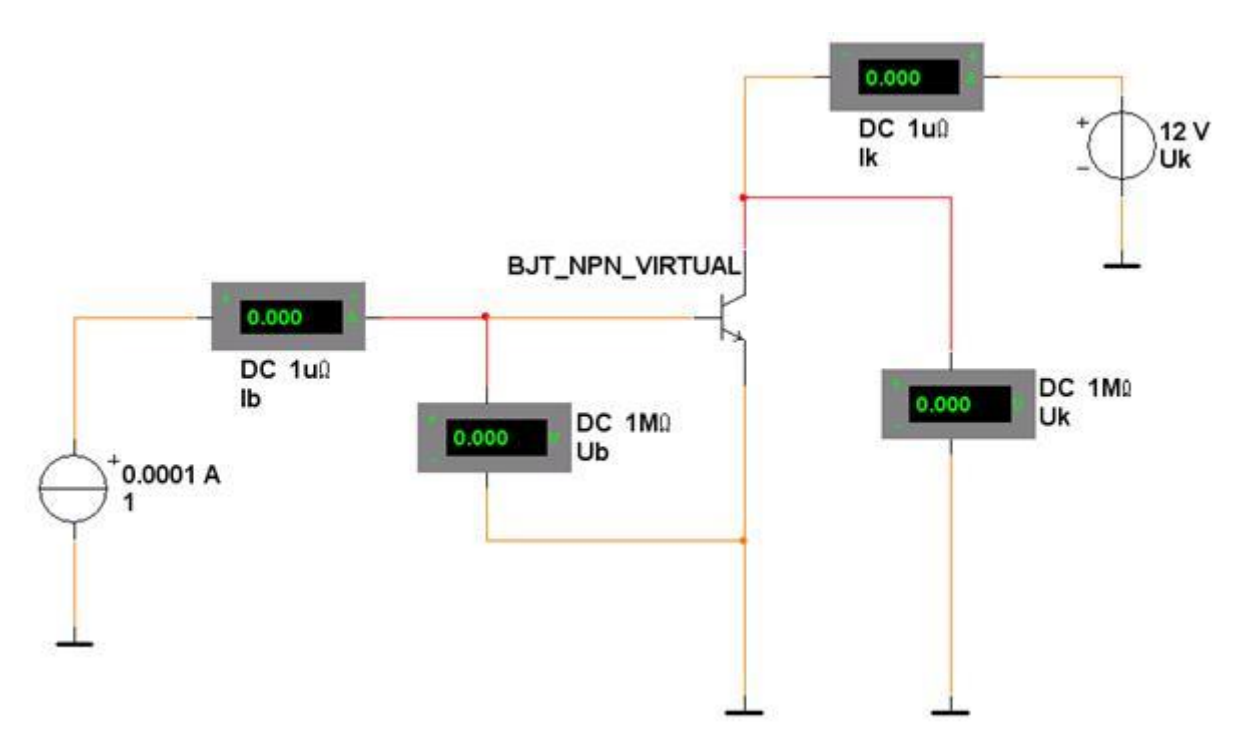

Таблица 2 - Модели исследуемых транзисторов.

| № варианта | Модель  | № варианта | Модель  | № варианта | Модель  |
|------------|---------|------------|---------|------------|---------|
| 1          | BFS17   | 8          | TIS92   | 15         | BC337AP |
| 2          | MPS2924 | 9          | TIS97   | 16         | BC546BP |
| 3          | MPS2925 | 10         | TIS98   | 17         | ZTX454  |
| 4          | MRF5812 | 11         | TIS99   | 18         | BCX38B  |
| 5          | MRF9011 | 12         | TN2219  | 19         | FCX649  |
| 6          | MRF947  | 13         | TN2219A | 20         | FZT604  |
| 7          | MRF9511 | 14         | ZTX869  | 21         | ZTX869  |

Установить в схеме режим работы вольтметров и амперметров по постоянному току (DC).

1.2 Снять входные характеристики биполярного транзистора включенного по схеме с общим эмиттером Ib=f(Ub) при Uk = const. Для этого установить первоначальное значение напряжения на коллекторе Uk=0V, значение тока базы Ib=100 мкА, запустить схему кнопкой виртуального выключателя, в таблицу 3 занести значение напряжения базы Ub. Затем менять ток базы до 1000 мкА. Повторить измерения для напряжения на коллекторе Uk=10V.

|        |       | lb=0 мкА | lb=100 мкА | Ib=300 мкА | lb=500 мкА | lb=700 мкА | lb=900 мкА | lb=1000 мкА |
|--------|-------|----------|------------|------------|------------|------------|------------|-------------|
| Uk=0V  | Ub, V |          |            |            |            |            |            |             |
| Uk=10V |       |          |            |            |            |            |            |             |

Таблица 3 - Входные характеристики транзистора

1.3 Снять выходные характеристики биполярного транзистора включенного по схеме с общим эмиттером Ik(Uk) при Ib = const. Результаты измерений - значения тока коллектора Ik занести в таблицу 4.

Таблица 4 - Выходные характеристики транзистора

|             |        | Uk=1V | Uk=5V | Uk=10V | Uk=15V | Uk=20V |
|-------------|--------|-------|-------|--------|--------|--------|
| lb=100 мкА  | lk, mA |       |       |        |        |        |
| Ib=300 мкА  |        |       |       |        |        |        |
| lb=500 мкА  |        |       |       |        |        |        |
| Ib=700 мкА  |        |       |       |        |        |        |
| lb=1000 мкА |        |       |       |        |        |        |